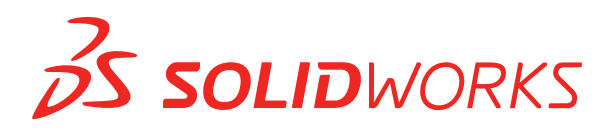

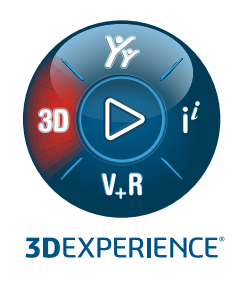

# **Guida all'installazione standalone** SOLIDWORKS 2022

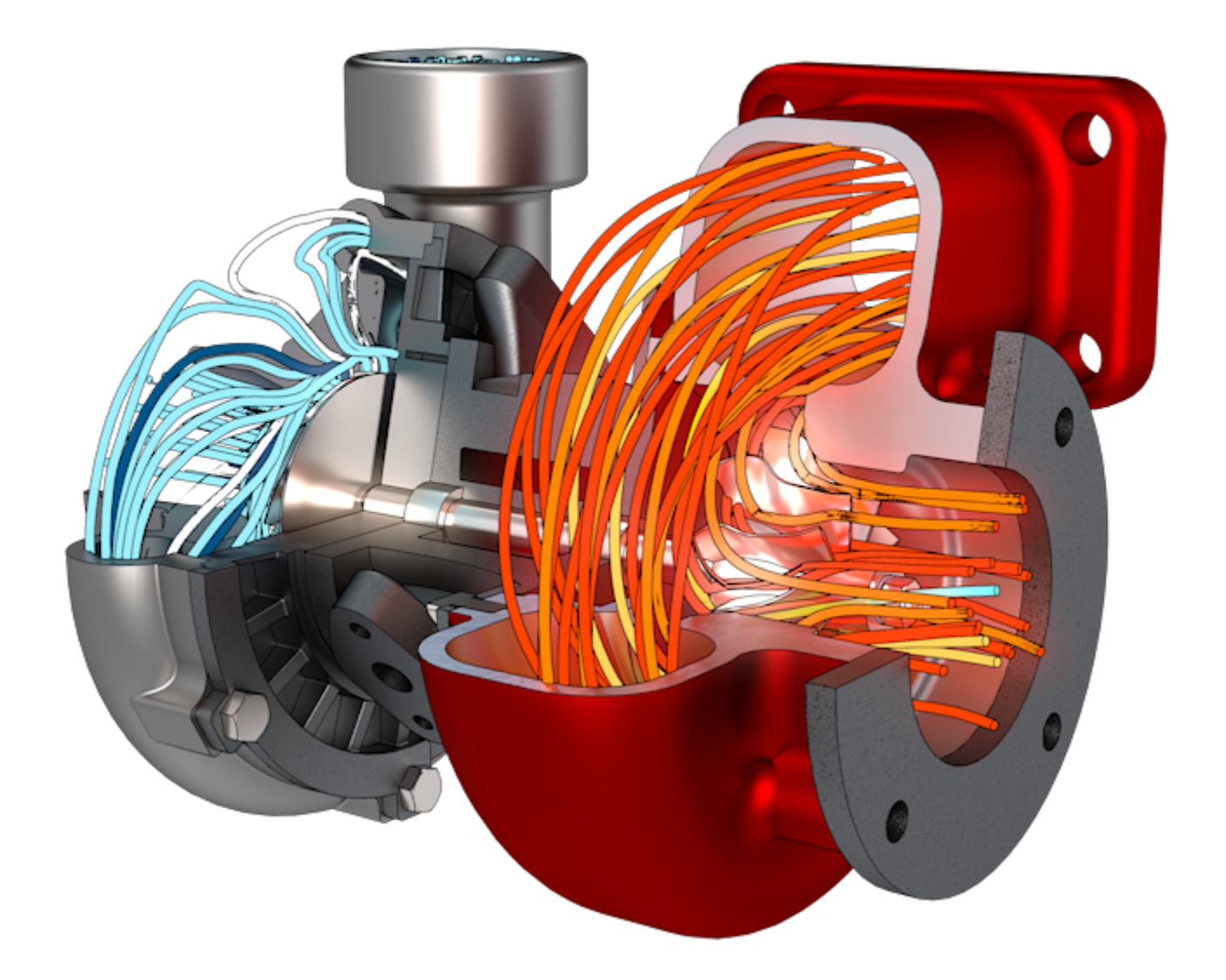

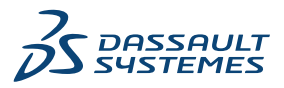

### Guida all'installazione standalone di SOLIDWORKS

È possibile utilizzare questo documento per installare una sede standalone di SOLIDWORKS. Per ulteriori dettagli e per le fasi per la distribuzione in più sedi, consultare la **Guida amministrativa e di installazione di SOLIDWORKS**.

#### Preparazione

- Accertarsi che il computer soddisfi i requisiti di sistema e software, che disponga di un driver e una scheda grafica certificati e di un accesso a Internet affidabile.
- Accertarsi di disporre dei diritti amministrativi locali sul computer.
- Ottenere i numeri di serie dal proprio VAR (Value Added Reseller) o dall'amministratore CAD.
- Effettuare la registrazione di un account **Portale clienti SOLIDWORKS** e creare un SOLIDWORKS ID.
- Nel Portale clienti SOLIDWORKS, in **MY SUPPORT** (Supporto personale), selezionare **Register Your Products** (Registra i prodotti).

#### Installazione e attivazione

- 1. Nel Portale clienti SOLIDWORKS, in **DOWNLOAD**, fare clic su **Download and Updates** (Download e aggiornamenti).
- 2. Eseguire SolidWorksSetup.exe.
- 3. In SOLIDWORKS Installation Manager, selezionare Installare su questo computer.
- 4. Immettere i numero di serie di SOLIDWORKS.
- 5. Fare clic su **Cambia** per modificare i prodotti o le opzioni predefinite.
- 6. Accettare il contratto di licenza e fare clic su **Installa ora**.
- 7. Ad eccezione dei clienti SolidNetWork License, quando si avvia SOLIDWORKS per la prima volta occorre attivare la licenza per completare l'installazione.

#### Gestione

- Per installare i Service Pack, accedere al Portale clienti SOLIDWORKS e in **DOWNLOAD** fare clic su **Download and Updates** Download e aggiornamenti.
- Per modificare, correggere o disinstallare, accedere a Start > Pannello di controllo > Programmi e funzionalità. Selezionare, quindi, la versione di SOLIDWORKS e fare clic con il pulsante destro del mouse su Cambia o Disinstalla.
- Per trasferire la licenza su un altro computer, è necessario disattivare la licenza su un computer prima di trasferirla a un altro. Per la disattivazione, in SOLIDWORKS, fare clic su

?> Licenze > Disattiva.

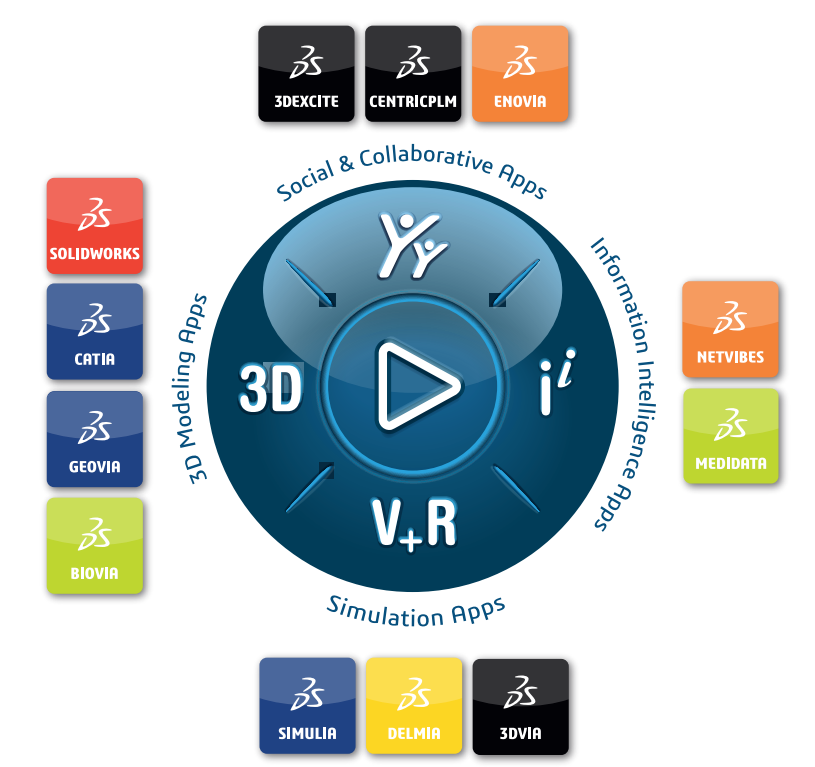

## Our **3D**EXPERIENCE® platform powers our brand applications, serving 11 industries, and provides a rich portfolio of industry solution experiences.

Dassault Systèmes, the **3DEXPERIENCE** Company, is a catalyst for human progress. We provide business and people with collaborative virtual environments to imagine sustainable innovations. By creating 'virtual experience twins' of the real world with our **3DEXPERIENCE** platform and applications, our customers push the boundaries of innovation, learning and production.

Dassault Systèmes' 20,000 employees are bringing value to more than 270,000 customers of all sizes, in all industries, in more than 140 countries. For more information, visit **www.3ds.com**.

Europe/Middle East/Africa Dassault Systèmes 10, rue Marcel Dassault CS 40501 78946 Vélizy-Villacoublay Cedex France Asia-Pacific Dassault Systèmes K.K. ThinkPark Tower 2-1-1 Osaki, Shinagawa-ku, Tokyo 141-6020 Japan Americas Dassault Systèmes 175 Wyman Street Waltham, Massachusetts 02451-1223 USA

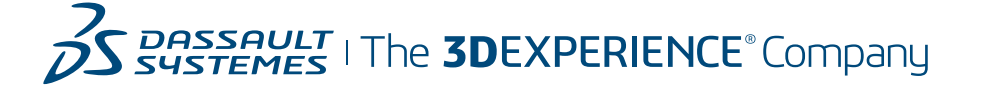